## CÁCH VIẾT CSS CƠ BẢN ĐỂ KHẮC PHỤC LÕI HIỂN THỊ TRÊN CÁC TRÌNH DUYỆT KHÁC NHAU

Bài viết hướng dẫn cơ bản cách khai báo css cho mỗi trình duyệt khác nhau, cũng như các phiên bản của một trình duyệt.

## 1. Trình duyệt Internet Explorer(IE)

```
/*============ Tất cả IE6 =========*/
#selector {
    color/**/: blue;
```

2. Trình duyệt FireFox

}

```
/*=========== Tất cả Firefox ========*/
@-moz-document url-prefix() {
    .selector {
        color:red;
    }
}
```

## 3. Trình duyệt Chrome

```
/*=========== Chrome plus ========*/
@media screen and (-webkit-min-device-pixel-ratio:0) {
   #diez { color: red }
}
```

4. Trình duyệt Safari (của Apple)

```
/*========*/
@media screen and (-webkit-min-device-pixel-ratio:0) {
    #safari { display: block; }
```

}

## 5. Opera

```
Ngoài ra các bạn có thể sử dụng link sau
http://www.w3schools.com/website/tryit.asp?filename=tryweb_demo_home_c
ss_hoặc_http://csslint.net/_để kiểm tra HTML và CSS.
```